# **DRIFT OCH SKÖTSELINSTRUKTION**

# Vattenkylt VÄTSKEKYLAGGREGAT

# **TCHEY 115-240 Y-FLOW**

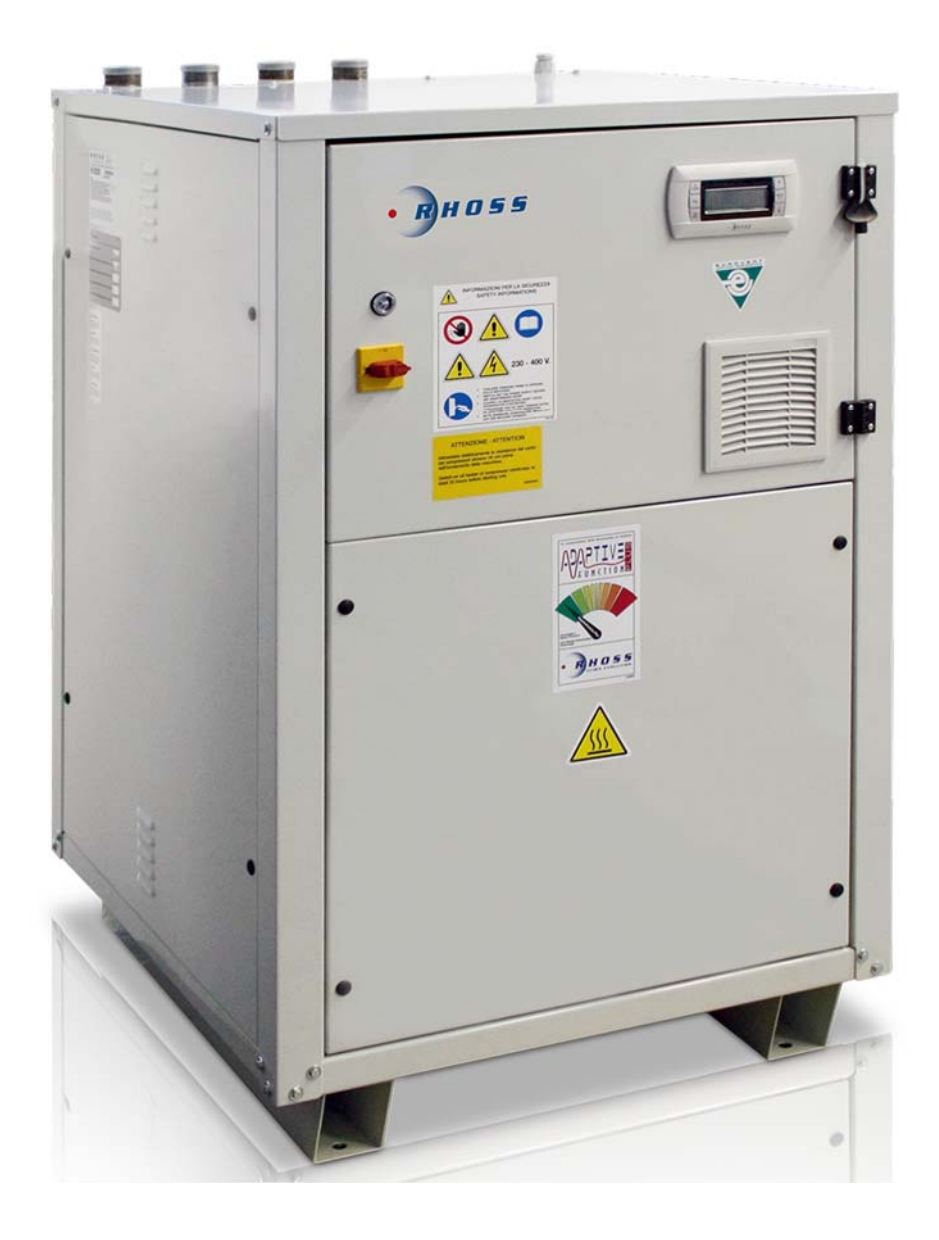

2 2020-10-26

# RHOSS

# INNEHÅLLSFÖRTECKNING:

| Serviceblad och kontrollista     | 3     |
|----------------------------------|-------|
| Uppställning och Installation    | 4     |
| Åtgärder före Idrifttagande      | 5     |
| Start av Aggregat                | 6     |
| Stopp av Aggregat                | 6     |
| Längre tids avställning          | 6     |
| Funktionsbeskrivning             | 7     |
| Flödesschemor över vattenkretsar | 8-9   |
| Felsökning                       | 10    |
| Dimensioner TCHEY 115-240        | 11    |
| Elschema yttre förbindningar     | 12    |
| Microprocessorer                 | 13-22 |
| Dimensionerande Data             | 23    |
| Igångkörningsprotokoll           | 23    |

www.tpiab.com

## SERVICEBLAD OCH KONTROLLISTA

| Datum                          |                                |     |   |   |   |   |   |
|--------------------------------|--------------------------------|-----|---|---|---|---|---|
| Klockslag                      |                                |     |   |   |   |   |   |
| Drifttid                       |                                |     |   |   |   |   |   |
|                                | Sugtryck                       | bar |   |   |   |   |   |
|                                | Suggastemperatur               | °C  |   |   |   |   |   |
| KOMPRESSOR                     | Hetgastryck                    | bar |   |   |   |   |   |
|                                | Hetgastemperatur               | °C  |   |   |   |   |   |
|                                | Driftström                     | Α   |   |   |   |   |   |
|                                | Oljenivå                       | 0   | 0 | 0 | 0 | 0 | 0 |
|                                | Kondenseringstemp              | °C  |   |   |   |   |   |
| KONDENSOR                      | Vätsketemp. Ut                 | °C  |   |   |   |   |   |
|                                | Vattentemp. In                 | °C  |   |   |   |   |   |
|                                | Vattentemp. Ut                 | °C  |   |   |   |   |   |
|                                | Vätsketemp. In                 | °C  |   |   |   |   |   |
| FÖRÅNGARE                      | Suggastemp, Ut                 | °C  |   |   |   |   |   |
|                                | Köldbärartemp. In              | °C  |   |   |   |   |   |
|                                | Köldbärartemp. Ut              | 0   |   |   |   |   |   |
| Spänning vid terminalen        |                                | v   |   |   |   |   |   |
| Torkfilter byte                |                                | -   |   |   |   |   |   |
| Rengöring av växlarvtor        |                                |     |   |   |   |   |   |
| Lågtryckspress.                | Frånslagstryck                 | bar |   |   |   |   |   |
| Högtryckspress.                | Frånslagstryck                 | bar |   |   |   |   |   |
| Kontrollera mekaniska funl     | ktioner, rördragningen,        |     |   |   |   |   |   |
| (el) anslutningar, ljud, fixer | ingar, bultars åtdragning etc. |     |   |   |   |   |   |
| Övrigt:                        |                                |     |   |   |   |   |   |
|                                |                                |     |   |   |   |   |   |
|                                |                                |     |   |   |   |   |   |
|                                |                                |     |   |   |   |   |   |
|                                |                                |     |   |   |   |   |   |
|                                |                                |     |   |   |   |   |   |
|                                |                                |     |   |   |   |   |   |
|                                |                                |     |   |   |   |   |   |
|                                |                                |     |   |   |   |   |   |
|                                |                                |     |   |   |   |   |   |
|                                |                                |     |   |   |   |   |   |
|                                |                                |     |   |   |   |   |   |
|                                |                                |     |   |   |   |   |   |
|                                |                                |     |   |   |   |   |   |
|                                |                                |     |   |   |   |   |   |
|                                |                                |     |   |   |   |   |   |
|                                |                                |     |   |   |   |   |   |
|                                |                                |     |   |   |   |   |   |
|                                |                                |     |   |   |   |   |   |

### SKÖTSEL

Kontroll enligt ovanstående tabell skall utföras minst 1 gång per år och alltid vid varje uppstart efter en längre tids stillestånd. Försäkra er om maximal driftsäkerhet genom att upprätta ett serviceavtal med installatören eller ett annat ackrediterat kylföretag.

Ingrepp i köldmediekretsen får endast utföras av ackrediterat företag

# **UPPSTÄLLNING INSTALLATION**

Utöver vad som sägs i det följande gäller, att vid allt installationsarbete, skall lokala föreskrifter alltid följas.

### Allmänt

- Vid mottagandet måste aggregatet kontrolleras noga. Vid transportskador eller annan yttre åverkan, så skall skadan anmälas och åtgärdas innan installationen får påbörjas.
- RHOSS Vätskekylaggregat TCHEY är avsedda för inomhusmontage. Aggregaten levereras normalt utan pump och tank.
- Se till att tillräckligt friutrymme (min.1m) lämnas kring aggregatet för service och underhållsarbete.
- För att undvika problem med ljud som fortplantar sig till byggnaden så bör vibrationsdämpare monteras under aggregatet och gummi kompensatorer vid röranslutningarna.

#### Röranslutningar

- All rördimensionering och förläggning skall följa normal installationspraxis. Rörsystemets diameter behöver nödvändigtvis inte överensstämma med aggregatets anslutnings dimension.
- Anslutningarna måste anpassas till flödesriktningen, vilka är utmärkta på aggregatet.
- Rörsystem innehåller ofta föroreningar. Därför skall man alltid montera ett lätt rensbart filter i rörsystemet. Montera även erforderliga avstängning, avluftning, injusterings och dräneringsventiler, expansionskärl etc.
- Isolera rörledningarna väl för att undvika kondens och onödiga effektförluster.
- Flödet genom förångare måste hållas konstant och alla variationer av flödet måste undvikas.
- Max arbetstryck på vattensidan är 10 bar.

#### Elanslutning

- All elanslutning måste utföras av installatör med behörighet och till alla delar följa det elschema som medföljer vid leveransen.
- Anslut kraftmatningen och manöverkretsen samt ev. yttre förreglingar, externa larmindikeringar etc.
- Efterdrag alla elplintanslutningar.

### ÅTGÄRDER FÖRE IDRIFTTAGANDE

- Kontrollera att aggregat och rörsystem är täta.
- Kontrollera att aggregatets märkspänning överensstämmer med nätspänningen. Tillåten avvikelse är +5% / -10%.
- Kontrollera oljenivån i kompressorns synglas om sådant finns.
- Kontrollera att samtliga ventiler är i driftläge samt att alla öppna ventiler är helt utskruvade under drift för att förhindra skador på tätningarna kring ventilspindlarna.
- Kontrollera koncentrationen av frysskydd hos köldbäraren och kylmedlet.
- Kontrollera att cirkulationspump(en/arna) är i drift.
- Avlufta köldbärar och kylmedelkretsarna.
- Kontrollera tryckfallet i köldbärar kretsen.
- Mät in och kontrollera flödet i köldbärar och kylmedel kretsen.
- Provkör yttre styrfunktioner såsom förreglingar etc.
- Ställ in önskade driftparametrar på Microprocessorn (Se separat instruktion för Microprocessorn)
- Tryck på On/Off knappen på microprocessorn kontrollpanel. Aggregatet startar när kontrollen av säkerhetsfunktionerna är avslutad och inget onormalt har upptäckts.
- Kontrollera omedelbart att hetgasledningen är varm, strömstyrkan är normal och alla säkerhetsfunktioner är korrekta.
- Kontrollera att synglaset i vätskeledningen är klart utan bubblor. Om inte fyll på köldmedium av samma typ som aggregatet är avsett för(se märkskylt). När påfyllning av köldmedium sker, så måste köldbäraren cirkulera genom förångaren för att förhindra sönderfrysning. Överfyll ej systemet. Detta medför högre energiförbrukning samt ökat slitage av kompressorn.
- Utbyte eller ersättning till annat köldmedium får aldrig ske utan myndigheters, användare och tillverkares eller installatörens godkännande.

### START AV AGGREGAT

- Tryck in On/Off knappen på Microprocessorns kontrollpanel. Aggregatet startar efter att tidsfördröjningen har gått ut och kontrollen av säkerhetsfunktionerna är avslutad och inget onormalt har upptäckts.
- Vid stabil drift kontrolleras drift och säkerhetsautomatikens funktioner.
- Igångkörningsprotokoll ifylls vid normal drift.

OBS! Var alltid beredd att nödstoppa aggregatet vid uppstart.

### **STOPP AV AGGREGAT**

- Aggregatet stoppas manuellt genom tryck på On/Off knappen på manöverpanelen.
- Ett driftstopp kan vara förorsakat av ett strömavbrott eller att aggregatet har brutit på något motorskydd, låg eller högtryckspressostat, flödesvakt eller någon yttre förregling.
- Om aggregatet har brutit på motorskydd, högtryckspressostat eller lågtryckspressostat så måste återställning ske manuellt innan återstart kan ske. Aggregatet startar igen när tiden för återstartsfördröjningen har gått ut.
- Om aggregatet stoppar mer än en gång, förorsakat av något fel i säkerhetskedjan, så måste felet åtgärdas innan aggregatet ånyo startas.

### LÄNGRE TIDS AVSTÄLLNING

- Stäng av aggregatet genom att trycka på On/Off knappen på manöverpanelen. Bryt spänningen. Stäng av cirkulationspumparna.
- Stäng alla avstängningsventiler i köldmediekretsen, samt i köldbärarkretsen till aggregatet.
- Dränera köldbärar kretsen om aggregatet ställs av under vintern.
- Sätt upp varningsskylt som anger att aggregatet är avställt.

## FUNKTIONSBESKRIVNING

#### Allmänt

RHOSS Vätskekylaggregat TCHEY är konstruerade för att inom sitt arbetsområde kyla rent vatten eller med inblandning av frysskyddstillsats s.k. Brine i komfort eller processkyl applikationer.

### Drift

För att aggregatet skall starta erfordras att:

- Huvudbrytaren är tillslagen
- On/Off strömställaren är tillslagen på Microprocessorn
- Eventuella utlösta vakter är återställda
- Samtliga yttre förreglingar är slutna
- Drifttermostaten kallar på kyla
- Löptiden mot för täta återstarter har gått ut

#### Köldmediekretsen

Kompressorn suger kall köldmediegas från förångaren. Kompressorn matar varm köldmediegas under högt tryck till kondensorn. Kondensorn kyls av cirkulerande kylmedel (vatten med ev. frostskyddstillsats) genom kondensorn. Köldmediegasen kondenserar då till vätska. För att spara på kylvatten samt för att upprätthålla kondenseringstrycket vid låg kylvattentemperatur så kan aggregaten utrustas med vattensparventil, varvid kylmedelflödet regleras efter behov. Den varma köldmedievätskan trycks genom torkfiltret, synglaset till expansionsventilen. Med hjälp av synglaset kontrolleras om vätskeledningen är fylld och om systemet innehåller fukt. Torkfiltret tar bort föroreningar och fukt vilka annars kan störa expansionsventilens funktion eller förstöra kompressorn. Köldmediefyllningen kontrolleras lämpligast genom att mäta underkylningen (3-5K) i vätskeledningen. Expansionsventilen styrs av skillnaden mellan temperaturen i sugledningen och köldmediets mättningstemperatur och reglerar köldmedietillförseln till förångaren så att inte mer köldmedievätska tillförs än som i varje ögonblick förångas i förångaren. Köldalstringen i förångaren så långt att motsvarande förångningstemperatur är lägre än köldbärartemperaturen.

### FUNKTIONSBESKRIVNING

#### Reglering

Aggregatets reglerutrustning har till uppgift att hålla köldbärartemperaturen konstant. Reglerutrustningen består av en microprocessor enhet med givare placerad i returledningen på köldbäraren vid kyldrift. När köldbärarens returtemperatur har stigit till inställd temperatur startar kompressorn när tiden för återstartsfördröjningen har gått ut.

#### Övervakning

Aktuell köldmediekrets stoppas av lågtryckspressostaten (LP) vid för lågt tryck på sugsidan och högtryckspressostaten (HP) vid för högt tryck på kompressorns trycksida. Vid för hög motortemperatur så stoppas kompressorn av ett inbyggt motorskydd.

Aggregatet stannar också om någon cirkulationspump upphör att fungera, under förutsättning att förreglingen i manöverkretsen är inkopplad.

För mer information läs speciell instruktion för Microprocessor.

# FLÖDESSCHEMOR ÖVER VATTENKRETSAR

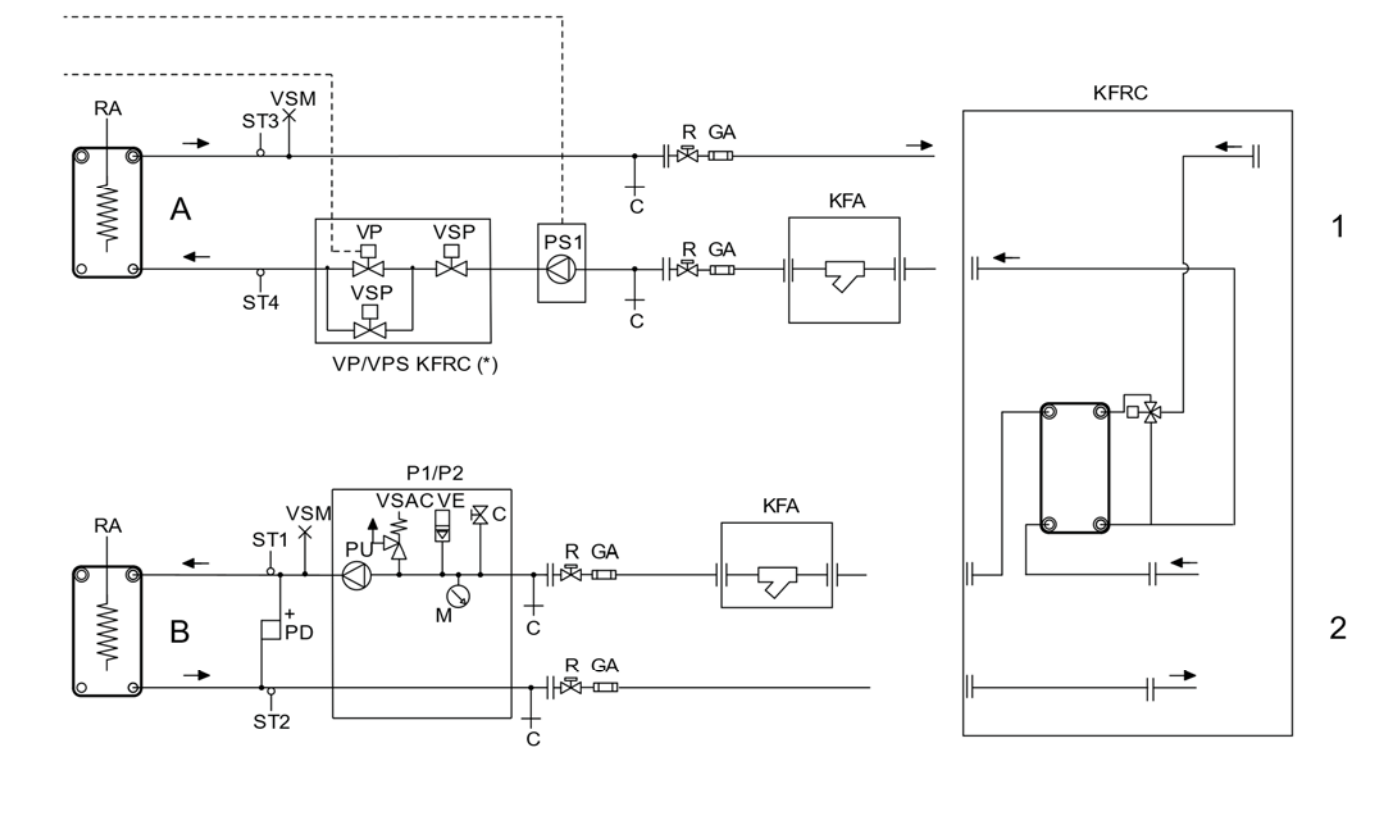

### **TCHEY** vattenkrets

A = Kondensor / Förångare

- B = Förångare / Kondensor
- 1 = Kylmedel
- 2 = Värme / Kylsystem (primär)
- KFA = Vattenfilter (tillbehör)
- KFRC = Frikyla (kit)
- M = Manometer vattentryck

PD = Differenstryckvakt

PS1 = Pump med variabel hastighet (tbh) P1/P2 = Pumpuppsättning (tillbehör)

R = Avstängningsventil

ST1 = Temperaturgivare systemingång ST2 = Temperaturgivare frysskydd sommar / vinter

ST3 = Givare utgående temperatur för kylmedel

ST4 = Endast HPH versioner VE = Expansionskärl VP = Tryckventil VSAC = Säkerhetsventil vatten VSM = Manuell avluftning VSP = Magnetventil vatten

(\*) VPS med Frikylnings- eller HPH-CC kit som behöver VSP ventil

- - - - Utförs av installatör

RA

JMM -

# RHOSS

\_\_\_\_\_ KFA VPS VSM KFRC VSP VP R GA PS 炅 4 ━∥ ╟╦┉┉  $\mathbb{H}$ VSP 兄 А ċ Прd R GA ₩⊠→□□→ sтз  $c^+$ 呩 P1/P2

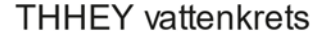

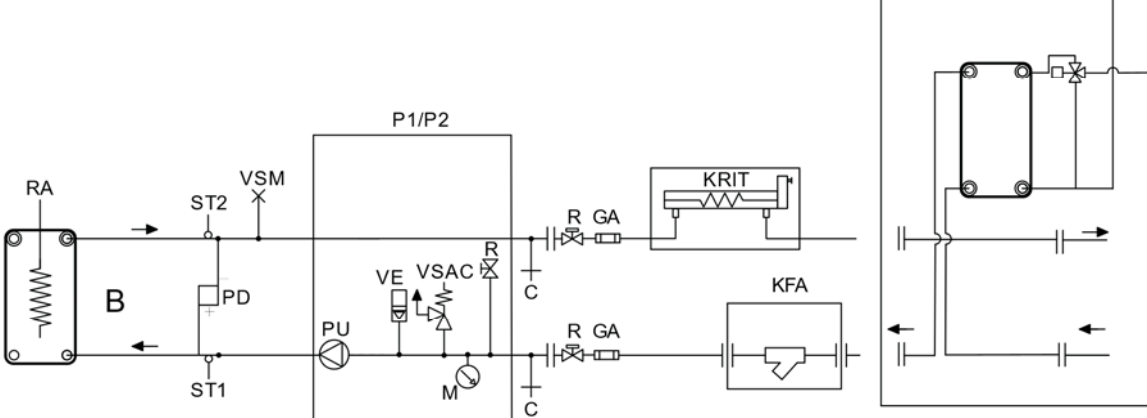

A = Kondensor / Förångare

B = Förångare / Kondensor

- 1 = Kylmedel
- 2 = Värme / Kylsystem (primär)
- KFA = Vattenfilter (tillbehör)
- KFRC = Frikyla (kit)
- KR IT = Kompletterande elvärme (tillbehör)
- M = Manometer vattentryck

PD = Differenstryckvakt

PS1 = Pump med variabel hastighet (tbh) P1/P2 = Pumpuppsättning (tillbehör)

R = Avstängningsventil

ST1 = Temperaturgivare systemingång ST2 = Temperaturgivare frysskydd

sommar / vinter

ST3 = Givare utgående temperatur för kylmedel ST4 = Endast HPH versioner VE = Expansionskärl VP = Tryckventil VSAC = Säkerhetsventil vatten VSM = Manuell avluftning VSP = Magnetventil vatten

(\*) VPS med Frikylnings- eller HPH-CC kit som behöver VSP ventil

- - - - Utförs av installatör

1

9

2

### FELSÖKNING

| FELINDIKERING | MÖJLIG ORSAK |
|---------------|--------------|
|               |              |

| FELINDIKERING                   | MÖJLIG ORSAK                                                                          | ÅTGÄRD                                                                                           |
|---------------------------------|---------------------------------------------------------------------------------------|--------------------------------------------------------------------------------------------------|
|                                 | Strömmen är bruten                                                                    | Sätt på Huvudströmbrytaren, Manöverströmbrytaren                                                 |
|                                 | Överströmsskyddet har löst ut                                                         | Återställ överströmsskyddet, kontrollera manöverkretsen"                                         |
|                                 | Manöversäkringen har löst ut                                                          | Kontrollera manöverkretsen angående ev. kortslutning                                             |
|                                 | Frysskyddstermostat har löst ut                                                       | Återställ termostaten, Utred orsaken                                                             |
|                                 | Köldbärarpumpen går inte                                                              | Strömmen är bruten, starta pumpen, Pumpen är blockerad laga pumpen. Felaktig elinkoppling, ändra |
| KOMPRESSOR                      | Lösa elkablar                                                                         | Drag fast elkablarna                                                                             |
|                                 | Manöverutrusningen är felinkopplad                                                    | Kontrollera och korrigera inkopplingen                                                           |
|                                 | Låg nätspänning                                                                       | Undersök orsaken, åtgärda                                                                        |
|                                 | Kompressorn defekt                                                                    | Kontrollera motorlindningen med en ohm mätare och ersätt kompressorn vid behov.                  |
|                                 | Kompressorn har skurit                                                                | Sug ner anläggningen och byt kompressorn.                                                        |
|                                 | Kompressorn har brunnit                                                               | Byt kompressor och rengör köldmediesystemet noga                                                 |
| KOMPRESSORN                     | För hög lindnings temperatur                                                          | För hög överhettning, Justera expansionsventilen                                                 |
| bryter på el-                   | Kompressormotorn defekt                                                               | Kontrollmät motorlindningen, Byt ut kompressorn                                                  |
| motorns interna                 | Oljebrist, orsakat av läckage                                                         | Täta läckan, fyll på olja                                                                        |
| motorskydd                      | Suggastemperaturen är för hög                                                         | Justera expansionsventilens överhettning                                                         |
| KOMPRESSORN<br>drar för         | Smörjproblem                                                                          | Kontrollera oljenivån, expansionsventilens<br>överhettning                                       |
| mycket ström                    | Icke kondenserbara gaser i systemet                                                   | Avlufta köldmediesystemet                                                                        |
|                                 | Pressostaten arbetar felaktigt                                                        | Kontrollera inställningen, Byt ut pressostaten                                                   |
| LÅGTRYCKS-                      | Kompressorns sugventil tätar ej                                                       | Byt ut kompressorn                                                                               |
|                                 | Avst. ventilen på kompressorns sugsida är<br>delvis stängd                            | Öppna ventilen                                                                                   |
| PRESSOSTATEN                    | Luft i köldbärar systemet                                                             | Avlufta systemet                                                                                 |
| bryter                          | För litet köldbärar flöde                                                             | Kontrollera flödet, flödesvaktens inställning                                                    |
|                                 | Expansionsventil eller torkfilter i vätske-<br>ledningen igensatta                    | Byt ut                                                                                           |
|                                 | Köldmediebrist                                                                        | Täta ev. läckor, fyll på köldmedium                                                              |
|                                 | Pressostaten arbetar felaktigt                                                        | Kontrollera inställningen, Byt ut pressostaten                                                   |
|                                 | Kompressorns sugventil tätar ej                                                       | Byt ut kompressorn                                                                               |
| HÖGTBYCKS                       | Avst. ventilen på kompressorns trycksida<br>är delvis stängd                          | Öppna ventilen                                                                                   |
| PRESSOSTATEN                    | Icke kondenserbara gaser i systemet                                                   | Avlufta köldmediesystemet                                                                        |
| bryter                          | Igensatt kondensor                                                                    | Rengör kondensorn                                                                                |
|                                 | För litet kylmedel flöde                                                              | Kontrollera flödet,                                                                              |
|                                 | For litet luttflode genom kondensorn                                                  | Lillse att kondensorn har fria luftvagar                                                         |
|                                 | For mycket koldmedium                                                                 | l appa ur koldmedium                                                                             |
| IERMOSIAIEN                     |                                                                                       | Justera installingen                                                                             |
|                                 | Expansionsventilen släpper igenom för                                                 | Kontrollera Innan utbyte av givaren                                                              |
| svettas/frostar på              | mycket köldmedium                                                                     | Öka expansionsventilens överhettning                                                             |
| VATSKELED-<br>NINGEN är het     | Köldmediebrist                                                                        | Täta ev. läckor, fyll på köldmedium                                                              |
| VATSKELEDNIN-<br>GEN frostar på | Torkfiltret är igensatt                                                               | Byt ut torkfiltret                                                                               |
|                                 | Vibrationer i rörledningarna                                                          | Kontrollera att alla rörfixeringar är fasta                                                      |
| Anläggningen<br>för<br>OVÄSEN   | Gasljud i expansionsventilen                                                          | Kontrollera att inte torkfiltret är igensatt. Fyll på köldmedium                                 |
|                                 | Kompressorn väsnas                                                                    | Kontrollera kompressorn innan ev. utbyte                                                         |
|                                 | Kompressorn får vätskeslag                                                            | Justera expansionsventilen överhettning                                                          |
| AGGREGATET                      | Köldmediebrist                                                                        | Fyll på köldmedium                                                                               |
| ARBETAR långa                   | Kontaktor i manöverutrustningen klibbar                                               | Kontrollera manöverkretsen Byt ut ev. defekt kontaktor                                           |
| perioder eller<br>KONTINUERLIGT | Expansionsventil eller filter i vätske-<br>ledningen igensatta eller delvis igensatta | Rengör eller byt ut                                                                              |

# Dimensioner TCHEY-THHEY 115-240

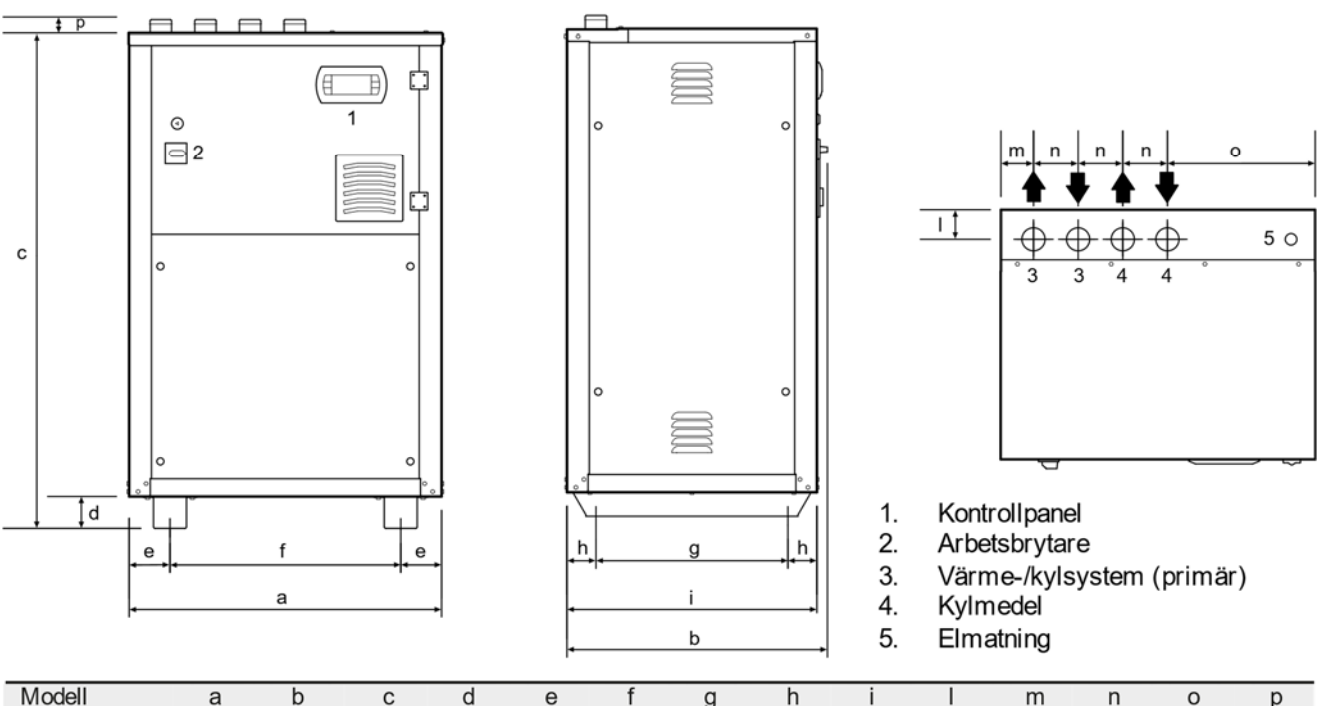

| Modell |    | а   | b   | С    | d  | е    | f   | g   | h  | i   |    | m  | n   | 0   | р  |
|--------|----|-----|-----|------|----|------|-----|-----|----|-----|----|----|-----|-----|----|
| 115    | mm | 700 | 585 | 1140 | 94 | 91.5 | 517 | 430 | 65 | 560 | 66 | 73 | 100 | 331 | 30 |
| 118    | mm | 700 | 585 | 1140 | 94 | 91.5 | 517 | 430 | 65 | 560 | 66 | 73 | 100 | 331 | 30 |
| 122    | mm | 700 | 805 | 1140 | 94 | 91.5 | 517 | 650 | 65 | 780 | 66 | 73 | 100 | 331 | 30 |
| 125    | mm | 700 | 805 | 1140 | 94 | 91.5 | 517 | 650 | 65 | 780 | 66 | 73 | 100 | 331 | 30 |
| 230    | mm | 700 | 805 | 1140 | 94 | 91.5 | 517 | 650 | 65 | 780 | 66 | 73 | 100 | 331 | 30 |
| 240    | mm | 700 | 805 | 1140 | 94 | 91.5 | 517 | 650 | 65 | 780 | 66 | 73 | 100 | 331 | 30 |

Anm.: Vid versioner med HPH måste system- och kylmedelssidor omvändas.

### Fritt utrymme för service

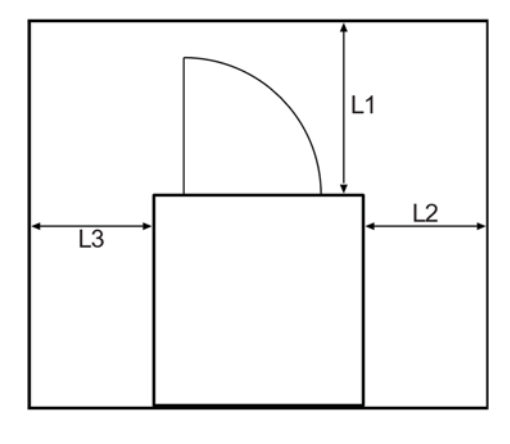

| Мо | d ell | 115÷240 |
|----|-------|---------|
| L1 | mm    | 700     |
| L2 | mm    | 700     |
| L3 | mm    | 700     |

| Modell   |    | 115 | 118 | 122 | 125 | 230 | 240 |
|----------|----|-----|-----|-----|-----|-----|-----|
| Standard | kg | 156 | 156 | 184 | 207 | 227 | 246 |
| P1       | kg | 168 | 168 | 196 | 242 | 262 | 281 |
| P2       | kg | 173 | 173 | 201 | 224 | 247 | 266 |
| PS1      | kg | 164 | 164 | 202 | 225 | 245 | 264 |

Vikter TCHEY

#### Vikter THHEY Modell Standard kg P1 kg P2 kg PS1 kg

Vikter avser aggregat utan vatten.

### Elschema yttre förbindningar

#### TCHEY-THHEY 115÷240 Spänning400V - 3 fas+N - 50Hz

| MIQE<br>MEU<br>IG<br>LBG | Inre förbindning<br>Yttre förbindning<br>Arbetsbrytare<br>Allmän huvudlarmlampa(spänning 230 Vac, |
|--------------------------|---------------------------------------------------------------------------------------------------|
| 140                      | max belastning 0.5 A AC1)                                                                         |
| J13                      | 6-pin telefonledning (RJ12)                                                                       |
| J15                      | Anslutning for KSC tillbehor                                                                      |
| J16                      | Anslutning for KRS485, KFTTTU,<br>KISI tillbehör                                                  |
| KSC                      | Klockkort (tillbehör)                                                                             |
| KR S485                  | RS485 seriellinterface (tillbehör)                                                                |
| KR S232                  | RS485/RS232 omvandlare (converter, tillbehör)                                                     |
| KUSB                     | RS485/USB omvandlare (converter, tillbehör)                                                       |
| KTR                      | Fjärrstyrning (tillbehör)                                                                         |
| L1                       | Fas 1                                                                                             |
| L2                       | Fas 2                                                                                             |
| L3                       | Fas 3                                                                                             |
| Ν                        | Nolla                                                                                             |
| PC                       | Dator                                                                                             |
| PE                       | Skyddsjord                                                                                        |
| SCR                      | Extern kontroll (potentialfri kontakt)                                                            |
| SEI                      | Värme/Kyla väljare, VP-utförande (potentialfri kontakt)                                           |
| KRIT                     | KRIT kontroll (tillägg elvärme för VP,                                                            |
|                          | (signalspänning 230 Vac,                                                                          |
|                          | max belastning 0.5A AC1)                                                                          |
| KEAP                     | Extern luftgivare för börvärdeskompensation                                                       |
| KVDEV                    | 3-vägsventil vid varmvattenproduktion                                                             |
|                          | (spänning 230Vac, max belastning 0.5A, AC1                                                        |
|                          | och DHW signal (potentialfri kontakt)                                                             |
| KFRC                     | Frikylningsventil                                                                                 |
|                          | (spanning 230 Vac, max belastning 0.5 A, AC1)                                                     |
| KMPS1                    | Kondenspumpkontroll (spänning 230 Vac,                                                            |
|                          | max belastning 0.5 A, AC1);                                                                       |
| KMP1                     | Forangarpumpkontroll for standarduppsattning                                                      |
| 68                       | (spanning 230 v ac, max belastning 0.5A, ACT)                                                     |
|                          | Dorvarde Scrollning 4-20 mA),                                                                     |
|                          | och kylmodelsida med HPH tillbehör ansluten (*)                                                   |
| Dep                      | Dubble hörvörden vid Eiörreturning                                                                |
| DSF                      | (kontroll med potentialfri kontakt)                                                               |
| VSB                      | Magnetventil för vattenavstängning                                                                |
| 100                      | (spänning 230)/ac may belastning $0.50 \ \Delta C1$ )                                             |
|                          | Utförs av installatör                                                                             |
|                          | 6-ledare telefonledning (max avstånd 50 m                                                         |
|                          | kontakta oss om längre avstånd behövs                                                             |
|                          | Normania 000 officiality of avolation benovo                                                      |

(\*) Ej medlevererad . Ej rapporterad för KVDEV.

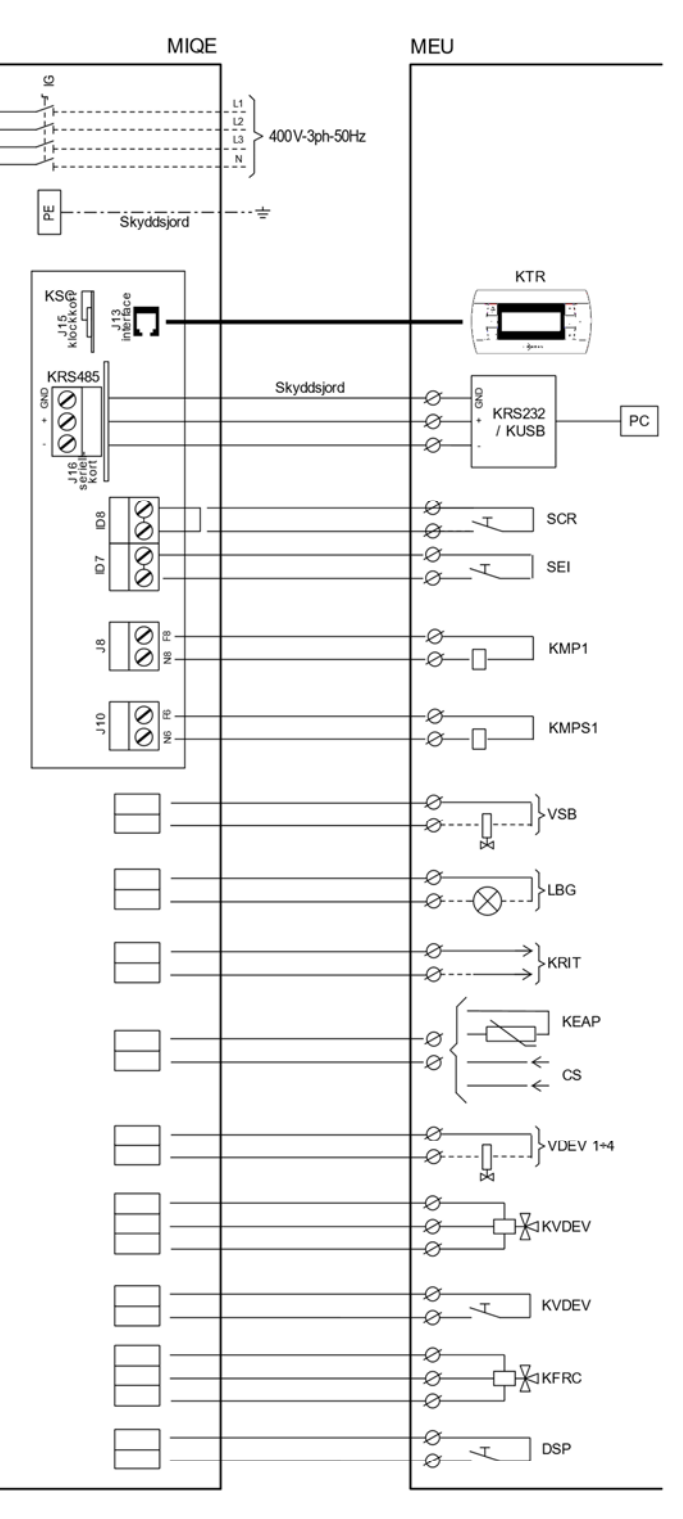

#### VIKTIGT! Schemat visar endast anslutningar som skall utföras av installatör.

Elpanelen nås från aggregatets framsida.
Anslutningar får endast utföras av behörig personal enligt gällande föreskrifter och bifogade elschemor.

 Installera alltid arbetsbrytare i skyddat utrymme nära aggregatet, med rätt brytningsförmåga. Kontakterna måste ha minst 3 mm brytavstånd.

Skyddsjordning måste utföras. ٠

| Ledningsarea  |     | 115 | 118 | 122 | 125 | 230 | 240 |
|---------------|-----|-----|-----|-----|-----|-----|-----|
| Elmatning     | mm² | 2.5 | 2.5 | 4   | 4   | 6   | 6   |
| Skyddsjord    | mm² | 2.5 | 2.5 | 4   | 4   | 6   | 6   |
| Fjärrstyrning | mm² | 1.5 | 1.5 | 1.5 | 1.5 | 1.5 | 1.5 |

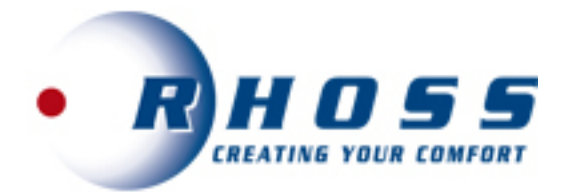

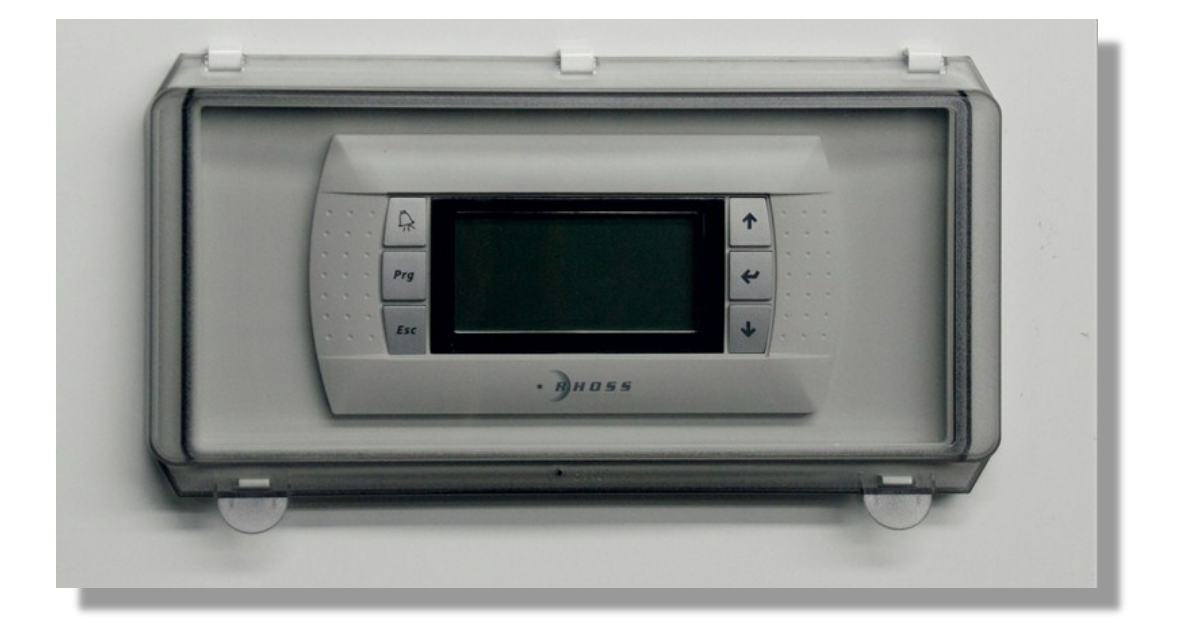

Mikroprocessor **KTR / KTOB** 

> Instruktioner för Ägare/Brukare

# INNEHÅLL

| Användargränssnitt     | 16 |
|------------------------|----|
| Anvisningar            | 16 |
| Navigering i meny      | 18 |
| Huvudmeny              | 18 |
| Börvärdesmeny          | 18 |
| Meny Klocka/Tidsperiod | 21 |
| Meny "Power Reduction" | 21 |
| Meny Ingångar/Utgångar | 22 |
| Larm log meny          | 23 |
| Informationsmeny       | 23 |
| Språkmeny              | 23 |
| Drifttidsmeny          | 23 |
| BMS Konfigurationsmeny | 23 |

#### ANVÄNDARGRÄNSSNITT

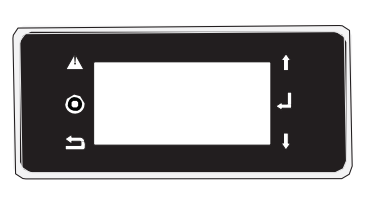

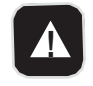

**[ALARM] knapp** Visar lista på aktiva larm

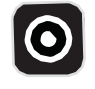

| programment | igameny |
|-------------|---------|
|             |         |
| [ESC] knapp |         |

Återgår till fönster för övre nivå

Medger åtkomst till inställningar i

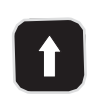

| [UPP]   | knapp   |
|---------|---------|
| Flyttar | marköre |

[PRG] knapp

Flyttar markören (övre vänster hörn) och återgår till tidigare fönster; markören tar bort redigerbart fönster om det är synligt

#### [ENTER] knapp

Bekräftar inställt värde och flyttar markören till följande fält

#### ANVISNINGAR

#### Anslut enheten till ström

Vrid handtaget 90° medsols.

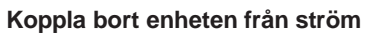

Vrid handtaget 90° motsols.

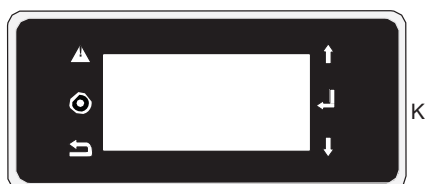

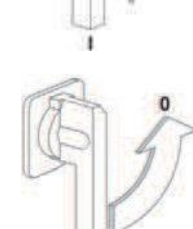

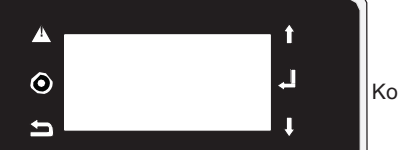

Kontrollpanelen stängs av.

| VIKTIGT!<br>Om huvudbrytaren stängs av, stängs elmatningen till kompressorskydd<br>av. Brytaren skall endast kopplas från vid rengöring, underhåll eller re-<br>paration av aggregatet. | Status |
|----------------------------------------------------------------------------------------------------|--------|
| Användarinstruktioner<br>Med brytare och panelknappar kan man utföra följande:<br>• strömsätta aggregatet<br>• starta upp<br>• stand-by<br>• ändra/välja följande funktioner:           | Mode   |
| <ul> <li>justera inställningar för sommar/vinterdrift</li> </ul>                                                                                                    |        |

- avläsa larm på display
- visa status på huvudkomponenter via LED eller display
- stoppa aggregatet
- koppla från aggregatet från elmatning .

#### VIKTIGT!

All annan hantering maste utföras av utbildad kompentent personal.

Aggregatets status/uppstart/stopp När initiering skett visas följande:

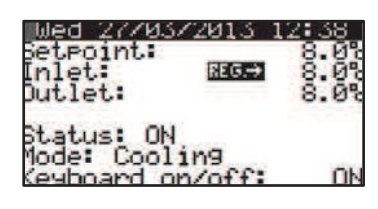

För start av aggregat, tryck på ENTER knappen genom att placera markören på On/Off display raden under OFF indikeringen. Genom att trycka på UPP eller NER knappen visas ON; tryck på ENTER för att bekräfta.

För att stänga av aggregatet, tryck på ENTER knappen genom att placera markören på On/Off raden under ON indikeringen. Genom tryck på NER knappen visas OFF; tryck på ENTER för att bekräfta.

| et | Inlet<br>Inl. Evap.                   | Ink. vattentemp. till förångare                                                                                                    |  |  |  |  |
|----|---------------------------------------|----------------------------------------------------------------------------------------------------|--|--|--|--|
|    | Air Cond.Outl.                        | (*) Med tillbehör HPH i värmedrift                                                                                                    |  |  |  |  |
|    | REG                                   | Indikering av använd justeringstemperatur.                                                                                                    |  |  |  |  |
|    | Outlet<br>Out. Evap.<br>Air Cond Outl | Utgående vattentemp. från förångare<br>(*) Med tillbehör HPH i värmedrift mode                                                                                                    |  |  |  |  |
|    | Status                                | ON;         OFF via larm (aggregat Off av aktiverat larm);         OFF via övervakn. (aggregat Off av extern övervakning);         OFF via timer (aggregat Off av tidsperiod);         OFF via SCR (aggregat Off av digital ingång);         OFF via display (aggregat Off av manuell inställning); |  |  |  |  |
|    | Mode                                  | Indikerar aggregatets driftstatus:<br>Kyla eller värme<br>(endast för PdC) Vid avfrostning: <b>defrosting</b> ; om kretsen är<br>avfrostad: <b>part. defrost.</b>                                                                                                    |  |  |  |  |
|    | On/Off<br>display                     | För start/stopp av aggregat<br>ON = Aggregat TILL<br>OFF = Aggregat FRÅN                                                                                                    |  |  |  |  |
|    | Setpoint                              | Visar status för börvärde                                                                                                    |  |  |  |  |
|    | [PRECIRC]                             | Primärpump förcirkulationsfas                                                                                                    |  |  |  |  |
|    | w                                     | inPACK omr., PdC version med RC100<br>Tue 04/11/2014 09:43<br>Evap.: 17.3% →→ 17.2%<br>Rec.: 40.5%→→<br>Status: ON [PRECIRC]<br>Mode: Automatic<br>Keyboard on/off: ON                                                                                                    |  |  |  |  |
|    | Evap.                                 | ** Ink. vattentemp. förångare<br>*** Utg. vattentemp. förångare                                                                                                    |  |  |  |  |
|    | Rec.                                  | ** Ink. vattentemp. återvinning<br>*** Utg. vattentemp återvinning                                                                                                    |  |  |  |  |
|    | Cond.                                 | *** Utg. vattentemp. kondensor<br>(endast vatten-vatten)                                                                                                    |  |  |  |  |
|    | Status                                | ON;<br>OFF via larm (aggregat Off av aktiverat larm);<br>OFF via övervakn. (aggregat Off av extern övervakning);<br>OFF via timer (aggregat Off av tidsperiod);<br>OFF via SCR (aggregat Off av digital ingång);<br>OFF via display (aggregat Off av manuell inställning);                          |  |  |  |  |
|    | Mode                                  | Indikerar aggregatets driftstatus:<br>Automatisk (primärkyla och/eller återvinning värme) eller Val<br>(primär värme och/eller återvinning värme)<br>(endast för WinPACK serien, PdC version med RC100) Vid<br>avfrostning: <b>defrosting</b> ; om kretsen är avfrostad: <b>part. defrost.</b>      |  |  |  |  |
|    | On/Off<br>display                     | För start/stopp av aggregat<br>ON = Aggregat TILL<br>OFF = Aggregat FRÅN                                                                                                    |  |  |  |  |
|    | [COLD<br>WATER]                       | Tillgänglig vattentemp. under inställd driftgräns.                                                                                                    |  |  |  |  |
|    | [PRECIRC]                             | Primärpump förcirkulationsfas                                                                                                    |  |  |  |  |
|    |                                       |                                                                                                    |  |  |  |  |

| Setpoint:<br>Inlet:<br>Outlet:<br>Status: (<br>Mode: Aut | RIMARY 7.0% Setpoint: 45.0%<br>17.3% Inlet: 2005 40.5%<br>2005 10.5% Status: ON<br>comatic Enable recovery: YES                                                                                                    |  |  |
|----------------------------------------------------------|----------------------------------------------------------------------------------------------------|--|--|
| Inlet                                                    | Ink. vattentemp. primär eller återvinning                                                                                                    |  |  |
| REG                                                      | Indikering av använd justeringstemp.                                                                                                    |  |  |
| Outlet                                                   | Utg. vattentemp. primär                                                                                                    |  |  |
| Status                                                   | ON;<br>OFF via larm (aggregate Off av aktiverat larm);<br>OFF via övervakkn. (aggregate Off av extern övervakning),<br>OFF via timer (aggregat Off av tidsperiod);<br>OFF via SCR (aggregat Off av digital ingång);<br>OFF via display (aggregat Off av manuell inställning);           |  |  |
| Mode                                                     | Indikerar aggregatets driftstatus:<br>Automatisk primärkyla och/eller återvinning värme<br>(primär värme och/eller återvinning värme)<br>(endast för WinPACK serien, PdC version med<br>RC100) Vid avfrostning: <b>defrosting</b> ; om kretsen<br>är, avfrostad: <b>part. defrost</b> . |  |  |
| On/Off<br>display                                        | För start/stopp av aggregat<br>ON = Aggregat TILL<br>OFF = Aggregat FRÅN                                                                                                    |  |  |
| Setpoint                                                 | Visar status för börvärde primär och återvinning                                                                                                    |  |  |
| Enables the primary                                      | e Hantering av värmepump på primärsidan är ej tillgänglig när<br>primär ej är tillgänglig (även pump på primärsida avaktiverad<br>med frysskyddsfunktion är fortfarande aktiv). Denna parameter<br>är SI (JA) (primär aktiverad).                                                       |  |  |
| Enables recovery                                         | Återvinningsfunktionen kan aktiveras/avaktiveras.                                                                                                    |  |  |

#### Status på kretsar

Vid tryck på **UPP** och **NER** knappar från huvudfönstret gör det möjligt att scrolla i några menyer för att kontrollera aggregatets status och några inställningar. Det första fönstret som visas är kylstatus för krets 1 och sedan de andra kretsarna (om fler än en).

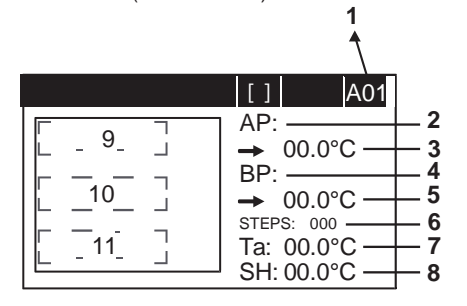

Kodmask.

| 1 | Bokstaven in | dikerar ı | meny | medan | siffran | är p | progressive |
|---|--------------|-----------|------|-------|---------|------|-------------|
|   |              |           |      |       |         |      |             |

| 2 | AP    | Visar tryck [bar]                                        |
|---|-------|----------------------------------------------------------|
| 3 |       | Visar värdet på Högtryck och växlar till temperatur [°C] |
| 4 | BP    | Visar Lågtryck [bar]                                     |
| 5 |       | Visar värdet på Lågtryck och växlar till temperatur [°C] |
|   |       |                                                          |
| 6 | STEPS | Visar läge på elektronisk termostatventils öppningssteg  |

| 8                                                                                                    | SH                                                                                                    | Visar värdet på överhettning                                                                                                    |  |  |
|----------------------------------------------------------------------------------------------------|----------------------------------------------------------------------------------------------------|----------------------------------------------------------------------------------------------------|--|--|
| 9                                                                                                    | 3 🕈 80%                                                                                                    | Analoga signalsteg och procent på fläkthastighets-<br>justering (endast vatten-luft modeller)                                                                                                    |  |  |
|                                                                                                    | Pump: 80%                                                                                                    | √isar justeringshastighet<br>(endast vatten-vatten modeller)                                                                                                    |  |  |
| 10 StartStop Kompressor i StartStop<br>Allarm Kompressor i larmstatu<br>Off (*) Från och spänning till<br>ForceOff Aggregat från, eller kom<br>Från för att växla driftsä<br>version med RC100)                                                                                                    |                                                                                                    | Kompressor i StartStopp fas<br>Kompressor i larmstatus Kompressor<br>Från och spänning till<br>Aggregat från, eller kompressor manuellt frånkopplad, eller<br>Från för att växla driftsätt (endast för WinPACK serien, PdC<br>version med RC100) |  |  |
|                                                                                                    | On (**)                                                                                                    | Kompressor Till                                                                                                    |  |  |
| (*)                                                                                                    | OffT=X<br>visat vä                                                                                                    | XXs (kompressor OFF för säkerhetstid lika med<br>rde på sidan).                                                                                                    |  |  |
| (**)                                                                                                    | <b>OnT= )</b><br>visat vä                                                                                                    | <b>(XXs</b> (kompressor ON för säkerhetstid lika med<br>rde på sidan).                                                                                                    |  |  |
| 11 [F<br>[F<br>[[<br>[[<br>[F                                                                                                    | I1         [PREVENT]         Aggregatlarm i förebyggande funktion Active pre-ventilation           [FAN]         Aktiv förventilation (vatten-luft           [PUMP]         Ativ förcirkulation           [DEFROST]         Aktiv avfrostning           [EVOSYNC]         Synkroniseringsfas med EEV modul |                                                                                                    |  |  |
| Unit       M08         Ext. temp.:       7.0%         Current set:       7.0%         Current set:       7.0%         Regul.temp.:       10.5%         Recovery req.:       90.0%         Primary request:       25.1%         Steps required:       3×4         1       Luftemperatur utomhus (om givare installerad)         2       Börvärde aktiv reglering         3       Vattentemperatur avsedd för reglering         4       LIMITI Driftsbegränspingar |                                                                                                    |                                                                                                    |  |  |
| [ACS]                                                                                                    | [ACS] Tappvarmvatten aktiv                                                                                                    |                                                                                                    |  |  |
| 5 Begär                                                                                                    | ra ettekt återvinn<br>d effekt Primärs                                                                                                    | nning (endast för the WinPACK serie, PdC version med RC100)<br>ärsida                                                                                                    |  |  |
| 7 Antal                                                                                                    | aktiva kapacite                                                                                                    | aua                                                                                                    |  |  |
| Summa<br>Unit<br>Inver                                                                                                    | av Inverter P                                                                                                    | ower+ status<br>MIDB<br>er-+                                                                                                    |  |  |

| Inverter Power+ |          |
|-----------------|----------|
| Status          | STOP     |
| Uoltage:        | - īāu:   |
| Currant:        | ดดีอีอี  |
| Toppopatupat    | - °° 80. |
| nemperacure:    | EE7 897  |
| Keanited steed: | 203.04   |
| Беесс: И.ИХ =   | N. NPPSI |

1 Status inverter: Stopp/Kör/Larm/Vevhusvärme /DCbus ut klar

- 2 Spänning likström (DC power supply)
- 3 Aktuell förbrukning
- 4 Temperatur Motor
- 5 Begärd hastighet
- 6 Drifts- och rotationshastighet

#### NAVIGERING I MENY

Tryck på **PRG** för att komma till meny. Tryck på **"UPP"** och **"NER"** för val av meny och tryck sedan på **ENTER** för att nå den. Tryck **Esc** för att återgå till tidigare meny.

#### Huvudmeny

Tryck på **Prg** knapp för att komma till huvudmeny.

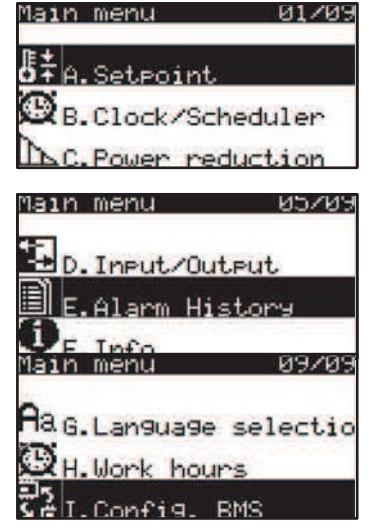

Med UPP och NER knapparna kan man scrolla igenom följande menyer:

| B. Clock/Time bands |                                                                           |  |
|---------------------|---------------------------------------------------------------------------|--|
|                     | Meny för inställning av tidsperioder                                      |  |
| C. Rid. Power       | Meny för FDL option                                                       |  |
| D. Inputs/Outputs   | Meny för avläsning av digital/analog in-/utgångsstatus<br>hos kretskortet |  |
| E. Alarm log        | Meny för att se Larm log                                                  |  |
| F. Info             | Informations meny                                                         |  |
| G. Language chang   | e                                                                         |  |
|                     | Meny för språkinställning                                                 |  |
| H. Work hours       | Meny för visning av drifttimmar hos kompressor                            |  |
| I. Conig. BMS       | Konfigurationsmeny av BMS portar                                          |  |
|                     |                                                                           |  |

#### Börvärdesmeny

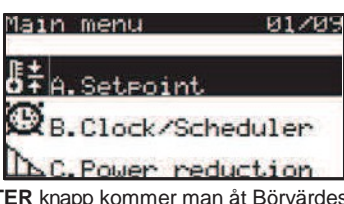

Vid tryck på **ENTER** knapp kommer man åt Börvärdesmeny för att konfigurera dessa.

| Setpoint AUI                                                   |   |
|----------------------------------------------------------------|---|
| Unit mode:<br>COOLING                                          | 1 |
| Climatic compens.: NC<br>AF+: PRECISION<br>Radiant params.: NC | 2 |

1 Inställning av driftval:

KYLA / VÄRME eller AUTOMATISK

- 2 Aktiverar klimatkompensation för börvärdesinställning och utomhustemperatur (endast om utomhusgivare finns).
- 3 Ställer in justeringskurvan på AF+ funktion (ej tillgänglig om klimatkompensation för börvärde är aktiverat eller med returjustering)
- 4 Aktiverar ECONOMY parametrar för applicationer med radiatorsystems

(ej tillgänglig om börvärde är aktiverat med returjustering)

AF+ funktion erbjuder två lägen, Economy eller Precision.

I **Economy** läget kan man kombinera komfort med låg energiförbrukning. Detta erhålls genom att justera Börvärdes inställningen som optimerar kompressordriften på basis av aktuella driftsförhållanden.

Med **Precision** funktion gör det möjligt att erhålla minsta möjliga genomsnittliga variation vid partiell last från genomsnittligt Börvärde på levererad vattentemperatur. AF+ funktion finn ej för Compact-I och WinPACK (HP med RC100 version) serier.

Val av följande effekttyper är möjliga::

| Precision   | Använd ägare/brukares inställning av börvärde (std). |
|-------------|------------------------------------------------------|
| Economy LOW | Byggnader med mycket obalanserade laster.            |
|             | Effekt högre än standard.                            |
| Economy MED | Intermediär komfort och effektivitet (std).          |

De tre justeringskurvorna i Economy hänvisar till tre olika variationsinställningar på Börvärdebaserad last, för att kunna modifiera graden på komfort som kan erhållas i rummet samt aggregatets effekt. AF+ i Cooling / AUTOMATIC

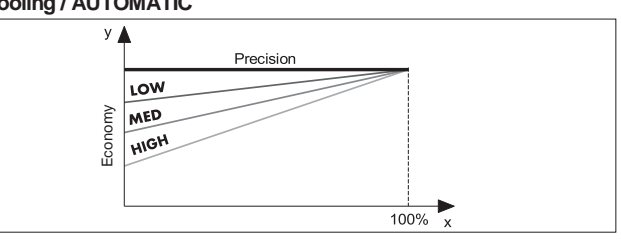

#### AF+ i Heating / SELECT

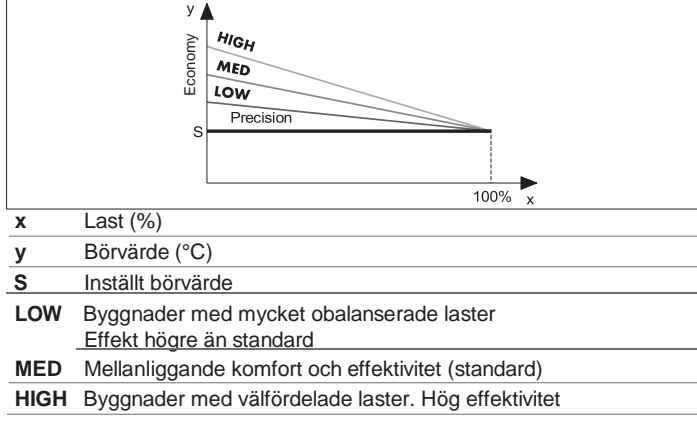

Börvärde Kyla kan konfigureras i detta fönster:

| Coolin9 mode |   | ANZ    |
|--------------|---|--------|
| Setpoint:    | ÷ | 7.0% 1 |
|              |   |        |
|              |   |        |

1 Huvudbörvärde COOLING / AUTOMATIC drift

Med hjälp av ikon  $\rightarrow$  kan man se vilket börvärde som är aktivt. I detta fönster kan man se börvärde för värme.

| Heatin9 mode |   | A03     |
|--------------|---|---------|
| Setpoint:    | ÷ | 45.0% 1 |
|              |   |         |
|              |   |         |

Huvudbörvärde HEATING / SELECT drift

Börvärde för återvinning kan konfigureras i detta fönster (endast för Win-PACK HP med RC100 version serie)

| Recovery mode |   | A04   |   |
|---------------|---|-------|---|
| Setpoint:     | ÷ | 45.0% | 1 |
|               |   |       |   |
|               |   |       |   |

Huvudbörvärde RECOVERY drift

Med hjälp av ikon  $\rightarrow$  kan man se vilket börvärde som är aktivt.

| Setpoint AUS<br>Machine settings<br>Enable desuperh.: YES<br>Enable DHW: YES<br>Setpoint: 45.09<br>Differential: 5.09 | Möjliggör<br>RECOVERY eller DESUPERHEATER<br>Möjliggör kontroll av tappvarmvatten<br>(DHW) produktion Bör- värdesdiff. för<br>DHW produktion |
|----------------------------------------------------------------------------------------------------|----------------------------------------------------------------------------------------------------|
| Setpoint AUX<br>Machine settin9s                                                                                      | BENDAST WINPACK RANGE PDC VER- SION<br>MED RC100                                                                                             |
| Select mode priority:<br>RECOVERY                                                                                     | Definierar driftprioritet i Primary eller Recovery (återvinning) drift                                                                       |

 Vid SELECT drift, om förångarens inloppstemperatur är lägre än inställt börvärde tvingas prioritet till PRIMARY.

1

2 Vid SELECT drift, om förångarens inloppstemperatur är högre än inställt börvärde + differential, återgår det till inställd prioritet.

#### Dubbla Börvärden (DSP tillbehör)

primary

erenti

Funktion med dubbla börvärden möjliggör användning av två olika börvärden på basis av en digital ingång. Om denna funktion aktiveras och den digitala ingången är öppen används huvudbörvärdet. Om den digitala ingången är sluten är börvärdet det sekundära.

Begränsning av reglering kan vara lika som huvudbörvärdet..

För mer information hänvisas till elschema som medföljer aggregatet.

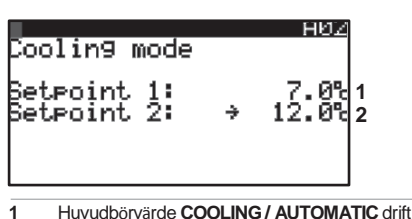

2 Sekundärt börvärde COOLING / AUTOMATIC drift

Med hjälp av ikon  $\rightarrow$  kan man se vilket börvärde som är aktivt.

| OPS | Öppen kontakt:  | Kyla börvärde 1 |
|-----|-----------------|-----------------|
| 083 | Sluten kontakt: | Kyla börvärde 2 |

Dubbla börvärdet för värme kan konfigureras i detta fönster:

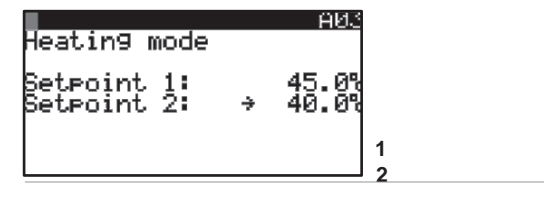

 1
 Huvudbörvärde i HEATING / SELECT drift

 2
 Sekundärt börvärde i HEATING / SELECT drift

Med hjälp av ikon  $\rightarrow$  kan man se vilket börvärde som är aktivt

| OBS | Öppen kontakt: | Värme börvärde 1 |
|-----|----------------|------------------|
| 000 |                |                  |

Sluten kontakt Värme börvärde 2

Det dubbla börvärdet för **Recovery** kan konfigureras i detta fönster: (endast för WinPACK HP med RC100 version serie)

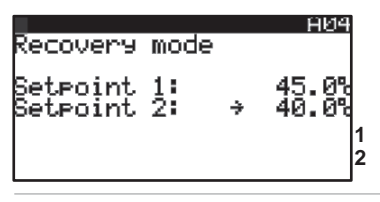

1 Huvudbörvärde i **RECOVERY** drift

2 Sekundärt börvärde i RECOVERY drift

Med hjälp av ikon  $\rightarrow$  kan man se vilket börvärde som är aktivt.

| OBS | Öppen kontakt  | Recovery börvärde 1 |
|-----|----------------|---------------------|
|     | Sluten kontakt | Recovery börvärde 2 |

#### Börvärdeskompensation

Börvärdets kompensationsfunktion baseras på utomhustemperaturen med algebrasumman mellan börvärdesinställningen och ett fram räknat offsetvärde till utomhustemperaturen.

Kompensationsfunktionen vid kyldrift kan konfigureras i detta fönster:

| Coolin9 mode                                   |            | A02                       |
|------------------------------------------------|------------|---------------------------|
| Setpoint:                                      | ÷          | 7.0%1                     |
| Max.compensat<br>Ext.T.setpoir<br>Ext.T.diff.: | ion:<br>t: | 5.0%2<br>20.0%3<br>15.0%4 |

- 1 Huvudbörvärde i COOLING / AUTOMATIC drift
- 2 Max. kompensation av börvärde i COOLING / AUTOMATIC drift
- 3 Börvärde utomhustemperatur vid inställt börvärde
- Utomhustemperatur vid vid max. kompensation med hänsyn till
- 4 inställt börvärde.

Med hjälp av ikon  $\rightarrow$  kan man se vilket börvärde som är aktivt.

Det dubbla börvärdet kan konfigureras i detta fönster:

| Heatin9 mode                |      | A03           |   |
|-----------------------------|------|---------------|---|
| Setpoint:                   | ÷    | 45.0%         | 1 |
| Max.compensa                | tion | 5.0%          | 2 |
| Ext.I.setPoi<br>Ext.T.diff. | nt:  | 0.07<br>10.07 | 4 |

- 1 Huvudbörvärde HEATING / SELECT drift
- 2 Max. kompensation av börvärde i HEATING / SELECT drift
- 3 Börvärde utomhustemp. där börvärdesinst. appliceras
- Utomhustemp. där max. kompensation tillämpas med hänsyn till applicerat börvärde

Med hjälp av ikon  $\rightarrow$  kan man se vilket börvärde som är aktivt. Funktion för börvärdeskonfiguration i Recovery drift kan konfigureras i detta fönster: (endast för WinPACK HP med RC100 version serie).

|                                                  |     | Ĥ                | 104            |             |
|--------------------------------------------------|-----|------------------|----------------|-------------|
| Recovery mode                                    |     |                  |                |             |
| Setpoint:                                        | ÷   | 45.              | Ø%             | 1           |
| Max.compensati<br>Ext.T.setpoint<br>Ext.T.diff.: | on: | 10.<br>5.<br>10. | 0%<br>0%<br>0% | 2<br>3<br>4 |

1 Huvudbörvärde i RECOVERY drift

- 2 Max. kompensation av börvärde i **RECOVERY** drift
- 3 Börvärde utomhustemp. där börvärdesinst. appliceras
- 4 Utomhustemp. där max. kompensation tillämpas med hänsyn till applicerat börvärde

Med hjälp av ikon  $\rightarrow$  kan man se vilket börvärde som är aktivt.

#### Börvärde Scrollning (CS tillbehör)

Den växlande börvärdesfunktionen medger ändring av börvärde med 4÷20 mA analog signal. Detta tillbehör aktiveras på fabrik.

| Analog se            | teoint                 | A19                    |
|----------------------|------------------------|------------------------|
| CS type:             | SH                     | IFTING                 |
| CS side:             | F                      | RIMARY                 |
| Coolin9:<br>Heatin9: | Max:<br>10.0%<br>35.0% | Min:<br>17.0%<br>50.0% |

#### Inställning: Tipo CS [CS typ] Det går att välja mellan två driftsätt:

| OFFSET | l börvärdeslogiken rättar den analoga signalen (lämpligt |
|--------|----------------------------------------------------------|
| OTTOLT | konfigurerad) börvärdesinställningen på kontrollpanelen. |
|        |                                                          |
|        |                                                          |

#### Inställning: Lato CS [CS sida]

Med WinPACK HP och RC100 version kan man välja sida för applicering av CS:

| Den analoga signalen aktiverar med driftsätt (OFFSET |
|------------------------------------------------------|
| eller SHIFTING) den primära börvärdesinställningen.  |
| Den analoga signalen aktiveras med driftsätt (OFFSET |
| eller SHIFTING) börvärdesinställning recovery        |
|                                                      |

#### Offset CS typ

| Setpoint<br>Analog set<br>CS type:<br>CS side: | lpoint<br>P            | A1년<br>OFFSET<br>RIMARY |
|------------------------------------------------|------------------------|-------------------------|
| Coolin9:<br>Heatin9:                           | Max:<br>-3.0%<br>-3.0% | Min:<br>3.0%1<br>3.0%2  |

1 Min. och max. korrektion tillämpad i kyldrift med OFFSET logik

2 Min. och max. korrektion tillämpad i värmedrift med OFFSET logik

#### CS diagram i Offset logik Kyla

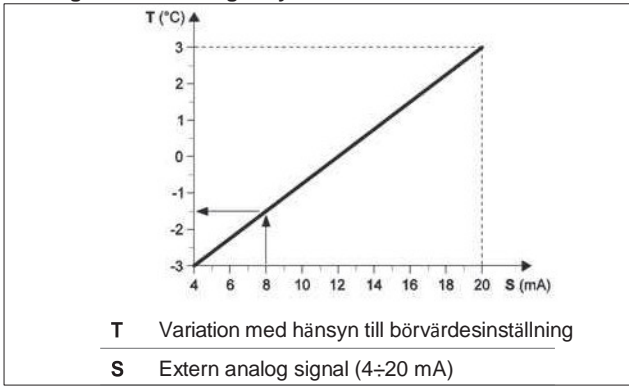

#### Exempel:

Med en min. Offset på -3°C och en max. Offset på 3°C och en extern analog signal lika med 8 mA, minskas börvärdet med 1.5°C.

#### CS diagram i Offset logik Värme

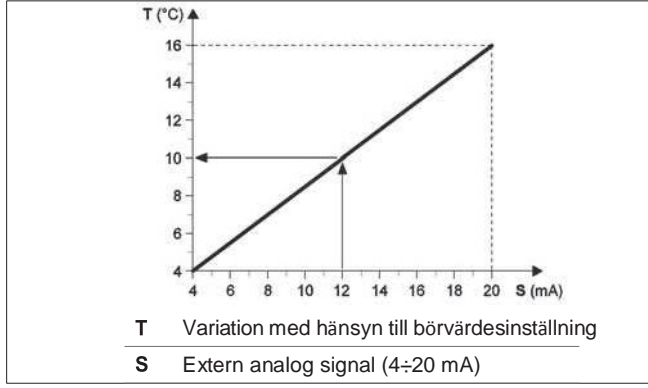

#### Exempel:

Med en min. Offset på -3°C och en max. Offset på 3°C och en extern analog signal lika med 16 mA, ökas börvärdet med 1.5°C.

| Typ CS Shi       | ifting           |
|------------------|------------------|
| Setpoi           | nt               |
| Analo9           | setpoin <u>t</u> |
| $\Gamma C$ these | eu eu            |

| CS type:<br>CS side: | SH                     | RIMARY                   |   |
|----------------------|------------------------|--------------------------|---|
| Cooling:<br>Heating: | Max:<br>10.0%<br>35.0% | Min:<br>17.0%1<br>50.0%2 | 1 |

1 Min. och max. Börvärde i kyldrift med SHIFTING logik

<u>н</u>1И

2 Min. och max. Börvärde i värmedrift med SHIFTING logik

#### CS diagram i Offset logik Kyla

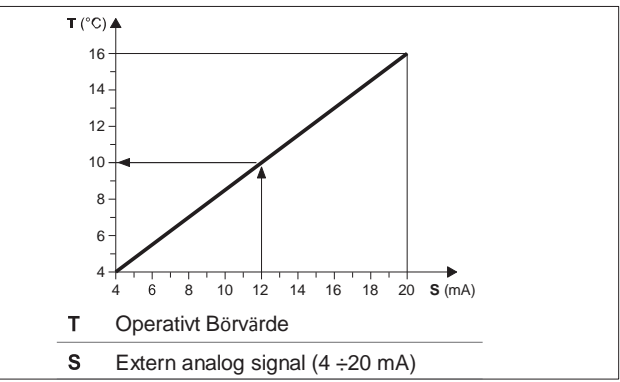

#### Exempel:

Med ett min. Börvärde på 4°C och ett max. Börvärde på 16°C och en extern analog signal lika med 12 mA = inställt drifts-Börvärde på 10°C.

#### CS diagram i Shifting logik Värme

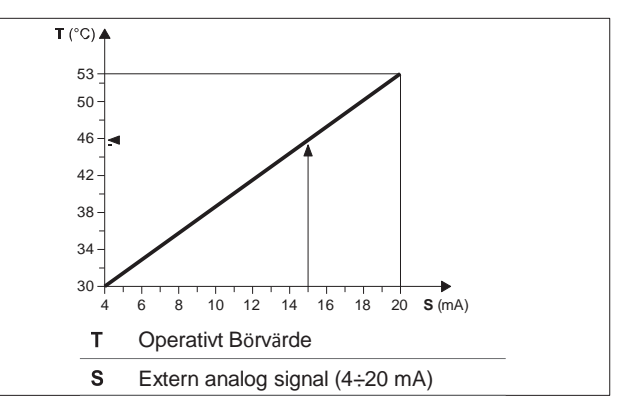

#### Exempel:

Med ett min. Börvärde på 4°C och ett max. Börvärde på 16°C och en extern analog signal lika med 12 mA = inställt drifts-Börvärde på 10°C.

#### Kontroll för extra värmekälla

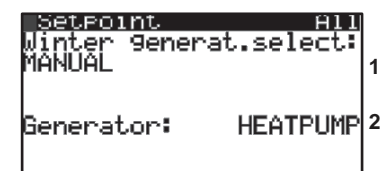

Indikering av algoritm som används för att bestämma vilken källa som skall användas mellan panna och värmepump:

MANUAL (manuellt genom att visa Panna eller VP) AUTOMATIC (T.EXT) (värmekälla väljs automatiskt beroende på utomhustemperaturen)

- AUTOMATIC (SMART) (värmekälla väljs enligt en algoritm beroende på ekonomisk förmån)
- 2 Manuellt val av värmekälla

1

Om AUTOMATIC (T.EXT) växling har valts visar fönstret:

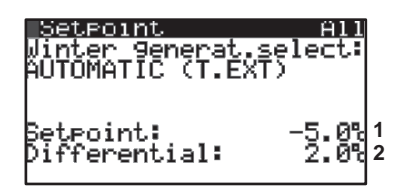

- Börvärde utomhustemperatur 1 PdC se t.ext > setpoint [HP om outd. t. > set-point] Caldaia se t.ext < setpoint [Panna om outd. < set-point]
- 2 Semi-band för börvärdes hysteresis

Om AUTOMATIC (SMART) har valts visar fönstret:

| Setter<br>Winter<br>AUTOMA<br>Electr<br>Gas ty<br>Gas co<br>Boiler | )<br>9ener:<br>TIC (Si<br>cost:<br>Pe:<br>st:<br>_effic: | at.selec<br>MART)<br>100c/k<br>METHA<br>100c/m<br>iency:_S |            |
|--------------------------------------------------------------------|----------------------------------------------------------|------------------------------------------------------------|------------|
| Болтег<br>[: Ø.                                                    | 0°t D:                                                   | iff. 2.                                                    | '84 5<br>Ø |

- Elkostnad visad i Euro Cent per Kilowatt 1
- 2 Typ av bränsle för panna (Metan/Propan)
- 3 Bränslekostnad för panna visad i Euro Cent per kubik meter (om metan) eller Euro Cent per liter (om propan)
- 4 Panneffekt i %
- 5 T: Växlingstemp. för värmekälla väljs av algoritm Diff.: Semi-band för börvärdes hysteresis

#### Meny Klocka/Tidsperiod

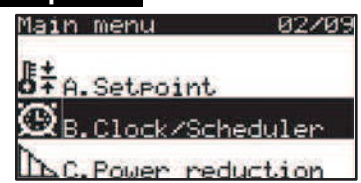

Genom tryck på NER kan man välja Klocka/Tidsperiods meny. Tryck Enter för att bekräfta.

Detta fönster medger klockinställning och aktivering av tidsperioder.

| Clock               | В01                           |
|---------------------|-------------------------------|
| Date:<br>Hour:      | dd/mm/99<br>21/02/13<br>15:09 |
| Day:<br>Summertime: | Thursday<br>AUTOMATIC         |
| Enable sche         | duler: No                     |

Detta fönster medger inställning av dagliga tidsperioder

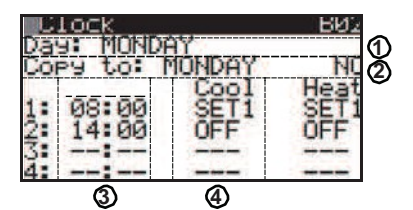

- 1 Programmeringsdatum. Om "---"visas är tidsperiod ej aktiverad
- 2 Den aktuella dagsinställningen kan kopieras till en annan dag Inställning starttid. Denna slutar med början på nästa tidsperiod
- Exempel 3 Tidsperiod 1 börjar 08:00 och slutar 22:00 Tidsperiod 2 börjar 14:00 och slutar 23:00 Tidsperiod 3 börjar 23:00 och slutar 08:30 påföljande dag Mjukvaran forcerar tidsinställningarna på ett ökande sätt. Om "---" visas är tidsperiod ej aktiverad
- 4 Inställningarna används vid kyldrift (option: OFF, SET1, SET2 endast om DSP option är aktiverad

Detta fönster medger specialinställningar

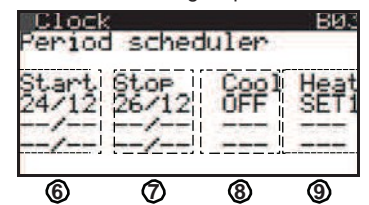

ANM. SET2 kan endast ställas in om DSP option är aktiverad

- 6 Startdatum på specialperiod
- Slutdatum på specialperiod 7
- 8 Inställningar vid kyldrift
- 9 Inställningar vid värmedrift

#### Detta fönster medger inställningar av specifika dagar

| Clock     |      | 804  |
|-----------|------|------|
| Spec days | Cool | Heat |
| SD2:/     | UFF  | SETT |
| SD3:/     |      |      |
| SD4:/     |      |      |
| SD5:/     |      |      |
| SD6:/     |      |      |
| 10        | 1    | 12   |

- (10) (11)
- 10 Specifik dag
- 11 Inställningar vid kyldrift
- 12 Inställningar vid värmedrift

#### Meny Power reduction

| Main menu     | 8378   |
|---------------|--------|
| B.Clock/Sch   | eduler |
| AC. Power red | uction |
| D. Input/Out  | Put.   |

Genom tryck på NER kan man välja Power reduction. Tryck Enter för att bekräfta. Anm. Meny och funktioner kan endast nås om fabriken aktiverat detta.

| Power | reduction | n (181 |
|-------|-----------|--------|
|       |           |        |

| On by: | SCHEDUL | ER+DIN | Värdo på bogräpening |
|--------|---------|--------|----------------------|
| Power  | limit:  | 100.0% | value pa begransning |
|        |         |        |                      |

| disabled   | Funktion ej aktiverad                                                                                 |
|------------|----------------------------------------------------------------------------------------------------|
| T.band     | Funktion aktiv i tidsperioder                                                                         |
| DIN        | Funktion aktiverad för digital ingång (öppen kontaktfunktion ej aktiv, funktion sluten kontakt aktiv) |
| DIN+T.Band | Funktion aktiverad för digital ingång och/eller för tidsperioder                                      |
| Always     | Funktion alltid aktiverad                                                                             |

Vid funktion logic eller DIN + SCHEDULER SCHEDULER är aktiv kan man utföra tidsperioder med likadana tider.

| Pot | Jer. | reduct | Lion       | C02   |
|-----|------|--------|------------|-------|
| MON | On   | 10:00  | Off        | 18:00 |
| TUE | On   | 00:00  | Off        | 00:00 |
| JED | On   | 00:00  | Off        | 00:00 |
| THU | 0n   | 00:00  | Off        | 00:00 |
| FRI | 0n   | 00:00  | <b>Off</b> | 00:00 |
| SAT | 0n   | 88:88  | 0ff        | 88.88 |
| SUN | Ũn   | 00:00  | Off        | 00:00 |

#### Meny ingångar/utgångar

| Main menu     | 0470    |
|---------------|---------|
| AC. Power rec | duction |
| D. Input/Out  | lput    |
| E.Alarm His   | story   |

Denna meny visar i sekvens aktuell status:

• Analoga Ingångar (givare för vatten, tryckgivare)

| Input/Output              | DØ1           |
|---------------------------|---------------|
| Analo9 Input              |               |
| Dutdoor air temp <u>.</u> |               |
| Lm/B1; 7                  | .0°           |
| Inlet rec.water_t         | e <u>mp</u> . |
| L M/BZ: 40                | ,5%           |
| Evap.inlet_Water_         | temp.         |
| L M/B3; 17                | . STC         |

• Digitala Ingångar (larm, samtycke)

| Input/Ou  | utput       | D11   |
|-----------|-------------|-------|
| LDigit    | tal Iņput   |       |
| High pres | ss.switch   | _C1   |
| L         | m/ID1:C     | losed |
| not usea  | m / TD 2+ C | locod |
| Duepload  | comp 1 C    | iuseu |
| pver roau | m/ID3:0     | incod |

• Digitala Utgångar (växlande enheter)

| Input/Out | iput D30                 |
|-----------|--------------------------|
| Contactor | comp.1 C1                |
| Contactor | m/NO1: Open<br>comp.2 C1 |
| act used  | m/NO2: Open              |
| not used  | m/NO3: Open              |

Analog modulering (kondensering)

| Inpu | Anglog outp          | 050<br>ut   |
|------|----------------------|-------------|
| Flow | modul. cond<br>m/Y1: | . C1<br>ØcV |
| Flow | modul. cond<br>m/Y2: | . C1<br>ØcU |

• Tidbestämd avfrostning (endast luft-vatten)

### Visas om avfrostning är TYPE CLASSIC:

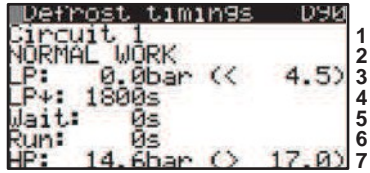

| 1 | krets                                                                                                    |
|---|----------------------------------------------------------------------------------------------------|
| 2 | under avfrostning                                                                                                    |
| 3 | sugtryck - inställt tryck för beräknad start till avfrostning                                                                        |
| 4 | nedräknad start till avfrostning                                                                                                    |
| 5 | nedräknad paus mellan avfrostningar                                                                                                  |
| 6 | avfrostningens varaktighet                                                                                                    |
| 7 | utloppstryck - inställt tryck för stopp av avfrostning                                                                               |
|   | rcuit 1 1                                                                                                    |
|   | rif:       3         now:       21.5K         1600s       5         it:       0s         6       13.7bar         13.7bar       17.0) |
|   | rif:<br>now: 21.5K<br>*: 600s<br>it: 0s<br>: 13.7bar (> 17.0)<br>krets<br>wedge fronting                                             |

3 delta temp. batteri Rent - offset tryck räknad start till avfrostning

- 4 nedräknad start till avfrostning
- 5 nedräknad paus mellan avfrostningar

6 avfrostningens varaktighet

7 utloppstryck - inställt tryck för stopp av avfrostning • Beskrivning av Inverter Power+ status

| Drive st<br>[104]<br>Alarm ço                                                                 | atus: 1<br>de [105]: 2                                                                                                    |
|-----------------------------------------------------------------------------------------------|----------------------------------------------------------------------------------------------------|
| 0: No fa                                                                                      | ult                                                                                                    |
| 1                                                                                             | Drive status [104]<br>Larmkod och beskrivning [105]                                                                                                    |
| Alarm code                                                                                    | <ul> <li>O: Inget fel / 1: Överström / 2: Motor överbelast /3: Överspänning /4<br/>Underspänning /5: Drive överT. /6: Drive underT /7: Överströmt HV<br/>/8: Motor övertemp. /9: Drive fel /10: CPU fel /11: Param. förvalt /1<br/>DC Bus ripple /13: Data kommunikationsfel /14: Drive termistor<br/>/15: Auto-Tune fel/16: Drive ej aktiv /17: Motor-fas /18: Fläkt fel<br/>/19: Hastighet fel /20: PFC fel /21: felkod 21 /22: PFC under-<br/>spänning /23: STO övervakn fel /24: STO övervakn fel /25: Jord-<br/>fel /26: ADC konvert.fel /27: HW synk fel/28: Drive överlast<br/>/29: Drive övertemp. /30: felkod 30</li> </ul>                                                                                                    |
| Input/D<br>Powert n<br>Speed re<br>102]<br>Deeratin<br>125]<br>Rotor sp<br>132]<br>1 Hastighe | utput 0101<br>1<br>1<br>1<br>1<br>1<br>1<br>1<br>1<br>2<br>2<br>0.0PFS<br>2<br>0.0PFS<br>3<br>0.0PFS<br>3<br>0 |
| 3 Rotor ha                                                                                    | stighet [132]                                                                                                    |
| Input/O<br>Power+ n                                                                           | utput D102<br>"1                                                                                                    |
| Motor cu<br>[109]                                                                             | rrent: 1<br>0.0Arms                                                                                                    |
| Motor vo                                                                                      | lta9e: 2<br>AUrms                                                                                                    |
| 1 Effektförb                                                                                  | rukning motor [109]                                                                                                    |
| Input/U                                                                                       | utput D103                                                                                                    |
| Powert n<br>Motor po<br>[110]                                                                 | ı®1<br>wer: 1<br>0.0kW                                                                                                    |
| I Effektförb                                                                                  | rukning motor [110]                                                                                                    |
| Powert n<br>Powert n<br>DCbus vo<br>113]<br>DCbus ri<br>134]<br>Drive te<br>114]              | Utrut D104<br><sup>9</sup> 1<br>1tage: 1<br>0Vdc<br>2<br>mperature: 0Vdc<br>3<br>0°C                                                                                                    |
| DC Bus s<br>2 DC Bus r                                                                        | panning [113]<br>ippelström [134]                                                                                                    |
| 3 Driveter<br>Powert n<br>Decratin<br>[124]<br>Status r<br>[106]000<br>Speed re<br>[107]000   | peratur [114]<br><b>utput D105</b><br>1<br>9 switc. fre9: 1<br>4 kHz<br>2<br>00000000000000<br>9<br>ster: 3<br>0000000000000<br>3<br>1<br>1<br>1<br>2<br>1<br>3<br>1<br>1<br>3<br>1<br>3<br>1<br>1<br>3<br>1<br>1<br>3<br>1<br>1<br>1<br>2<br>1<br>3<br>1<br>1<br>1<br>2<br>1<br>1<br>1<br>2<br>1<br>1<br>1<br>2<br>1<br>1<br>1<br>2<br>1<br>1<br>1<br>2<br>1<br>1<br>1<br>2<br>1<br>1<br>1<br>2<br>1<br>1<br>1<br>2<br>1<br>1<br>1<br>2<br>1<br>1<br>1<br>1<br>1<br>1<br>1<br>1<br>1<br>1<br>1<br>1<br>1                                                                                                    |
| I Driftväxli                                                                                  | ngsfrekvens [124]                                                                                                    |
| 2 Status re<br>Speed (h                                                                       | gister [106]<br>astighet) register [107]                                                                                                    |

För detaijer om möjliga ingångar/utgångar refereras till I/O för specifikt aggregat.

#### Larm log meny

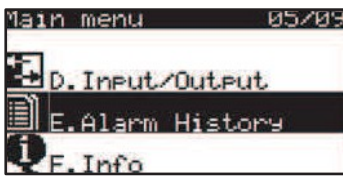

Vid tryck på NER kan man välja Alarm Log meny, Tryck ENTER för att bekräfta.

Huvudfönstret visar beskrivning på utlöst larm, datum/tid och status som aggregatet var i vid tillfället.

Tidigare larm kan scrollas med UPP och NER knapparna.

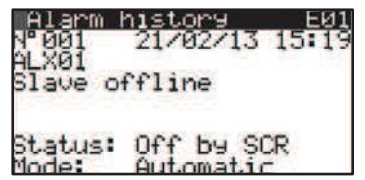

Detaljer för de visade larmen kan läsas med ENTER knappen. Scrolla i det detaljerade fönstret med UPP och NER knapparna.

| Alarm detail<br>Evap.: 12.8%><br>Rec.: 45.5%>                           | E10<br>15.1%<br>44.3% | Detail (C1) | P: 14.6Lar<br>→ 56.8%                                 |
|-------------------------------------------------------------------------|-----------------------|-------------|-------------------------------------------------------|
| Setpoint evap.:<br>Setpoint rec.:<br>Primary request:<br>Recovery req.: | 7.0%<br>50.0%<br>0.0% |             | + 5.06ar<br>→ 21.5°<br>TEP5: 0<br>a: 0.0°<br>3H: 0.0° |

#### Informations meny

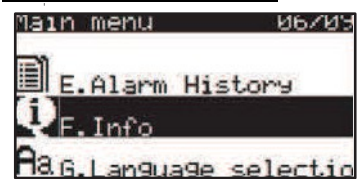

Vid tryck på NER kan man välja Info menu. Tryck Enter för att bekräfta

| Information F01                                                                                              |                                                                                 |
|----------------------------------------------------------------------------------------------------|---------------------------------------------------------------------------------|
| Rhoss S.P.A.                                                                                                 |                                                                                 |
| Type: Chiller/HP<br>Air-Water<br>Model: THAESY 4270<br>S/N: RH00007671                                       |                                                                                 |
| Information FU2                                                                                              |                                                                                 |
| Boftware ID: 13                                                                                              | Allmän beskrivning av installerad                                               |
| Jer.: 1.0 09/10/14                                                                                           | hård- och mjukvara i aggregatet                                                 |
| Bios: 6.00 27/03/03<br>Boot: 4.00 27/03/03                                                                   |                                                                                 |
| Information F03                                                                                              |                                                                                 |
| Board type:<br>Board size: Medium<br>Total flash: 2048KB<br>RAM: 1024KB<br>Built-In type:                    | Allmän beskrivning av installerad<br>hård- och mjukvara i aggregatet            |
| Main cycle: 12ms                                                                                             |                                                                                 |
| Information F04                                                                                              |                                                                                 |
| Unit: Water-Water<br>Gas type: R134a<br>Circuits: 2<br>Compr.per circ.: 2<br>Evaporators: 1<br>Condensers: 1 | Allmän beskrivning av maskin kon-<br>figuration                                 |
| Information F05<br>Powert nº1                                                                                | Allmän beskrivning av hårdvara                                                  |
| Boot release: 0<br>FW Release: 0<br>FW Checksum: 0<br>MC Release: 0<br>Hardware ID: 0                        | Boot utgåva<br>Mjukvaru utgåva<br>Mjukvara checksum<br>MC utgåva<br>Hårdvaru ID |

#### Språkmeny

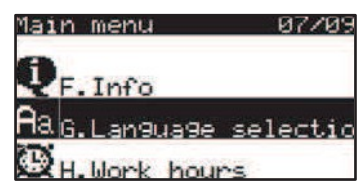

Vid tryck på NER kan man välja Språkmeny. Tryck EN-TER för att bekräfta.

| Language | GaØ       |
|----------|-----------|
| SELECT   | LANGUAGE: |
| #Ens     | əlish     |
|          |           |

Välj språk med UPP och NER knapparna och tryck sedan ENTER för att bekräfta.

#### Drifttidsmeny

| Mai | n menu      | 08/09    |
|-----|-------------|----------|
| Aa  | G.Language  | selectio |
| Q   | H.Work hour | s        |
| 22  | T. Concia D | MC       |

Vid tryck på NERL kan man välja Working hours meny för att se kompressorns tim mätare. Tryck ENTER för att bekräfta.

| HЮ    | Work hours                                                          |  |
|-------|---------------------------------------------------------------------|--|
| 00000 | Dircuit 1<br>Dompressor 1:<br>(starts:<br>Dompressor 2:<br>(starts: |  |
|       | (starts:<br>ompressor 2:<br>(starts:                                |  |

Kompressorkretsens drifttidsmätare per kompressor

Antalet aktiveringar av kompressorerna

#### **BMS Konfigurations Meny**

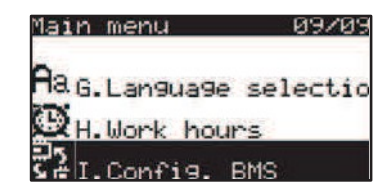

Vid tryck på NER kan man välja BMS Configuration meny. Tryck ENTER för att bekräfta.

IИ1а

BMS config.

| Supervisor Tupet |    |   |
|------------------|----|---|
| none             |    | 1 |
| En LON factor:   | No | 2 |
| BMS Table:       | #0 | 4 |

- None / Generic Supervisor / Rhoss Sequencer / PdC System / IrtechMaster 1
- 2 Aktivera konvertering i kommunikation med LonWorks®
- 3 Aktivera konvertering med BACnet ® kommunikation
- 4 Val mellan Standard register (0) eller nytt (1)

#### Inställning av BMS port

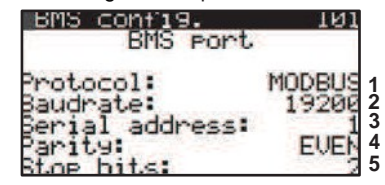

| 1 | none / RHOSS / MODBUS / WINLOAD / MODBUS EXT      |
|---|---------------------------------------------------|
| 2 | 1200 / 2400 / 4800 / 9600 (RS485) / 19200 (RS485) |
| 3 | 0 / 207                                           |
| 4 | NONE / EVEN / ODD                                 |
| 5 | 1/2                                               |

**TPI Klimatimport AB** 

www.tpiab.com

| Kyleffekt Q <sub>2</sub> : kW |   | max Inmatad eleffe | kW               |       |    |  |  |  |  |
|-------------------------------|---|--------------------|------------------|-------|----|--|--|--|--|
| Driftström:                   |   | Α                  | Märkström:       | Α     |    |  |  |  |  |
| Köldbärare:                   |   | %                  | Temperatur in: + | Ut: + | ۵° |  |  |  |  |
| Flöde:                        |   | l/s                | Tryckfall:       | kPa   |    |  |  |  |  |
| Kylmedel:                     | % |                    | Temperatur in: + | Ut: + | °C |  |  |  |  |
| Flöde:                        |   | l/s                | Tryckfall:       | kPa   |    |  |  |  |  |

### DIMENSIONERANDE DATA

# IGÅNGKÖRNINGSPROTOKOLL

Aggregat typ: ...... Serie nr: .....

Anläggn. ref: ..... TPi Order nr: .....

| Datum                                                      |                      |      |   |   |   |   |   |
|------------------------------------------------------------|----------------------|------|---|---|---|---|---|
| Klockslag                                                  |                      |      |   |   |   |   |   |
| Drifttid                                                   |                      |      |   |   |   |   |   |
|                                                            | Sugtryck             | bar  |   |   |   |   |   |
|                                                            | Suggastemp.          | °C   |   |   |   |   |   |
| KOMPRESSOR                                                 | Kondenseringstryck   | bar  |   |   |   |   |   |
|                                                            | Hetgastemperatur     | °C   |   |   |   |   |   |
|                                                            | Driftström           | Α    |   |   |   |   |   |
|                                                            | Oljenivå             | 0    | 0 | 0 | 0 | 0 | 0 |
|                                                            | Oljetryck            | bar  |   |   |   |   |   |
|                                                            | Oljefilter tryckfall | bar  |   |   |   |   |   |
|                                                            | Oljefilter           | byte |   |   |   |   |   |
|                                                            | Oljekvalité          | byte |   |   |   |   |   |
|                                                            | Kondenseringstemp    | °C   |   |   |   |   |   |
| KONDENSOR                                                  | Vätsketemp. Ut       | °C   |   |   |   |   |   |
|                                                            | Lufttemp. In         | °C   |   |   |   |   |   |
|                                                            | Lufttemp. Ut         | °C   |   |   |   |   |   |
|                                                            | Vätsketemp. In       | °C   |   |   |   |   |   |
| FÖRÅNGARE                                                  | Suggastemp. Ut       | °C   |   |   |   |   |   |
|                                                            | Köldbärartemp. In    | °C   |   |   |   |   |   |
|                                                            | Köldbärartemp. Ut    | °C   |   |   |   |   |   |
| Lågtrycksgivare                                            | Frånslagstryck       |      |   |   |   |   |   |
| Högtryckspress.                                            | Frånslagstryck       | bar  |   |   |   |   |   |
| Flödesvakt                                                 | Funktion             |      |   |   |   |   |   |
| Drift-termostat                                            | Till/Från            | °C   |   |   |   |   |   |
| Frysskyddinställning                                       | Till/Från            | °C   |   |   |   |   |   |
| Spänning vid terminalen                                    |                      | V    |   |   |   |   |   |
| Synglas                                                    | Indikering           |      |   |   |   |   |   |
| Rotationsriktning Kondensorfläktar                         |                      |      |   |   |   |   |   |
| Aggregatet utrustat enligt beställning                     |                      |      |   |   |   |   |   |
| Kontrollera mekaniska funktioner, anslutningar (rör & el), |                      |      |   |   |   |   |   |
| ljud, fixeringar, bultars åtdragning etc.                  |                      |      |   |   |   |   |   |
| Ovrigt:                                                    |                      |      |   |   |   |   |   |
|                                                            |                      | ļ    |   |   |   |   |   |
|                                                            |                      |      |   |   |   |   |   |
|                                                            |                      |      |   |   |   |   |   |

### För att garantin skall gälla, måste detta protokoll fyllas i och returneras.

#### SKÖTSEL

Kontroll enligt ovanstående tabell skall utföras *minst 2 gånger per år* och alltid *vid varje uppstart* efter en längre tids stillestånd. Försäkra er om maximal driftsäkerhet genom att upprätta ett serviceavtal med installatören eller ett annat ackrediterat kylföretag.

### Ingrepp i köldmediekretsen får endast utföras av ackrediterat företag